# 「MFJ-WEB会員サービス 新規入会申請」 マニュアル

## 一般財団法人 日本モーターサイクルスポーツ協会

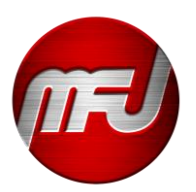

本マニュアルをお読みいただく前に

● 本マニュアルは、パソコンを使用した場合のページイメージで構成されています。

ご利用される機器により、ページイメージが異なりますことをご了承ください。

初回版:2025年2月3日

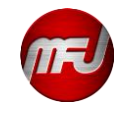

## 入会申請前の確認事項について

### Motorcycle Federation of Japan

#### 入会申請の流れ

| ステップ       | 内容                                                                 |
|------------|--------------------------------------------------------------------|
| ①申請前の準備    | 申請に必要な書類、講習会を確認していただきます                                            |
| ②利用規約の確認   | MFJ会員WEBサービスの利用規約を確認し、ご利用の際は同意いただきます                               |
|            | 登録するメールア・・・・・・・・・・・・・・・・・・・・・・・・・・・・・・・・・・・・                       |
| ⑧申請料金のお支払い | >レンツトカード決済、コンビニ決済のいずれかを選択しお支払いをお願いいたします                            |
| ③WEB講習会の受講 | 申請ライセンスに応じたWEB選習会を受講していただきます。<br>※ロードレースライセンスはサーキットライセンスの取得などが必要です |

### 申請終了

### 入会申請前にご用意いただくもの

| 必要書類等                           | 詳細                                                |
|---------------------------------|---------------------------------------------------|
| ①デジタル会員証に必要な証明写真データ             | スマホなどで撮影いただきアップロードしていただきます                        |
| ②本人確認書類のスキャンデータ、または画<br>像データ    | 運転免許証、マイナンバーカード、住民票などの氏名・生年月日が記載されたもの             |
| ③サーキットライセンスの画像データ(ロー<br>ドレースのみ) | サーキット名とサーキットライセンスNoが確認できるように撮影してください              |
| ④対面講習会の修了証                      | サーキットライセンス同時申請者(サーキット名称、受講日、サーキットライセンスNo.がはいったもの) |

#### ロードレース競技ライセンス資格の取得について

ロードレース競技ライセンスの申請には、<u>公認サーキット</u>が発行するライセンス証が必要です。詳しくは、「申請条件と講習会」をご確認下さい。

### 申請条件と講習会

| 種目                | 区分            | 対象年齢 *1       | 取得条件 · 講習会 *2                                              |
|-------------------|---------------|---------------|------------------------------------------------------------|
|                   | ジュニア*3        | 12~15歲        | 有効なMFJ公認サーキットライセンスを所持していること<br>またはMFJ公認サーキットライセンスを所持していること |
| *3 15歳以下のハル・・・・   |               |               | い (20)音を行ってください                                            |
| *4 ピットクルーライヤ      | zンスにエンジョイ資格を付 | 与する方は、MFJWEBI | 書習会を受講してください                                               |
| IF MANYAR & CANAG |               | THE A PRIME   | への時は15月 - エン・パーノナ 20月 - マノ むかい                             |

※エンジョイ資格とは、承認競技会ロードレースを除く競技に選手として参加できる資格

### 重要事項

● 入会時に未成年(18歳未満)の方は、手続き完了後に「<u>未成年者の競技参加承諾書</u>・親権者の印鑑登録証明書」が必要です。

● お手続き完了後のキャンセルや変更などはできませんのでお手続きの際はご注意ください

#### 日本国籍の方はこちら >

Click here for foreigner >

## 入会申請の流れの理解

「入会申請の流れ」をお読みいただき、入会申請の流れをご確認ください。

## 準備物の用意

「入会申請前にご用意いただくもの」をご確認いただき、お手続きの前にご準備ください。

#### デジタルライセンス用の顔写真データ

お好きな写真をご使用いただけますが、下記の条件にあったものをご用意ください。

- 縦長写真(カラー・モノクロ問わず)であるもの
- ライセンス所持者本人のみを正面から撮影したもの
  - ※モトクロスPCライセンスは、申請者(お子様)と親権者様をそれぞれ別にご用意ください。
- 撮影から6ヶ月以内のもの
- サングラスや帽子などで顔が隠れていないもの

#### 本人確認書類のスキャンデータや写真データ

氏名、生年月日などを確認できる書類をご用意ください。

- マイナンバーカード(写真面)
- 運転免許証(表・裏)
- 住民票 ※ご家族で申請する場合は申請者が併記されたものでも結構です。
- パスポート(身分事項のページ ※顔写真掲載ページ)

#### サーキットライセンスのスキャンデータや写真データ

ロードレースライセンスを取得される場合は、MFJ公認サーキットが発行するサーキットライセンスの 画像データをご準備ください。

#### 受信可能なメールアドレス

現時点で利用可能なメールアドレスをご準備ください。

#### サーキットライセンス講習会専用申請書

サーキットライセンス同時申請の講習会を受講された方は、「サーキットライセンス講習会専用申請書」 画像データをご準備ください。

## 申請条件と講習会についての確認

ライセンス種目毎にライセンス取得条件が異なりますので、ご確認のうえ申請ページにお進みください。

1

- ロードレースライセンスの申請は、MFJ公認サーキットが発行するサーキットライセンスが必要です。
- 講師ライセンスのWEB講習はございません。事前に対面講習会の受講が必要です。
- WEB講習会は申請承認後に各自マイページより受講ください。受講修了後にライセンスが有効となります。

## 申請ページに進む

日本国籍の方はこちら > をクリックして申請ページに進みます。

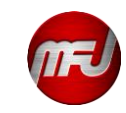

## ① 利用規約の確認

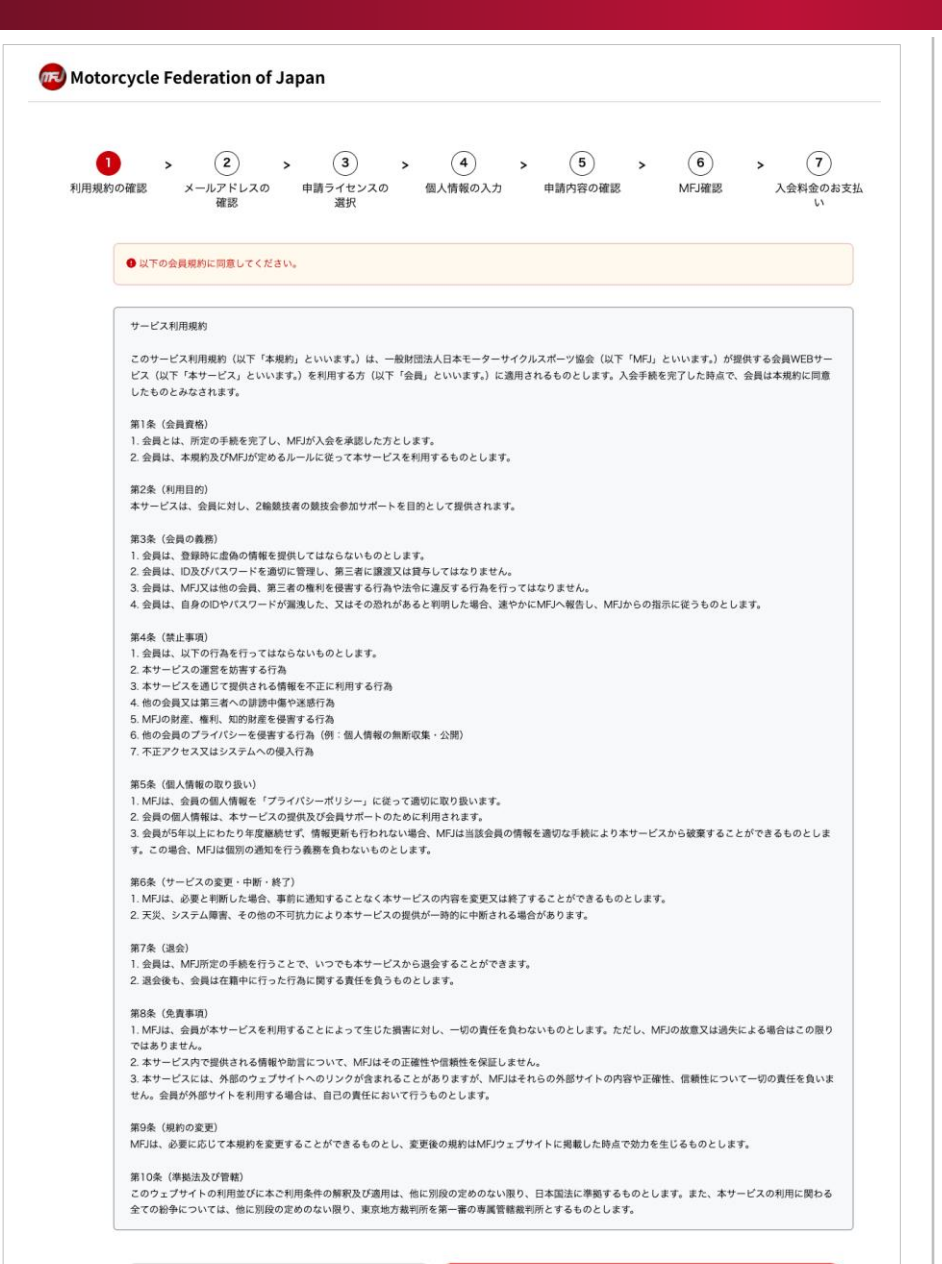

## ①-1 利用規約の確認

MFJが提供する会員WEBサービスの利用規約です。必ず内容をご確認ください。

## ①-2 次のページに進む

利用規約に同意いただける場合のみ、 規約に同意して進む > をクリックして次のページに お進みください。

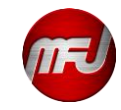

< 3

規約に同意して進む>

## ② メールアドレスの確認(確認メールの送信)

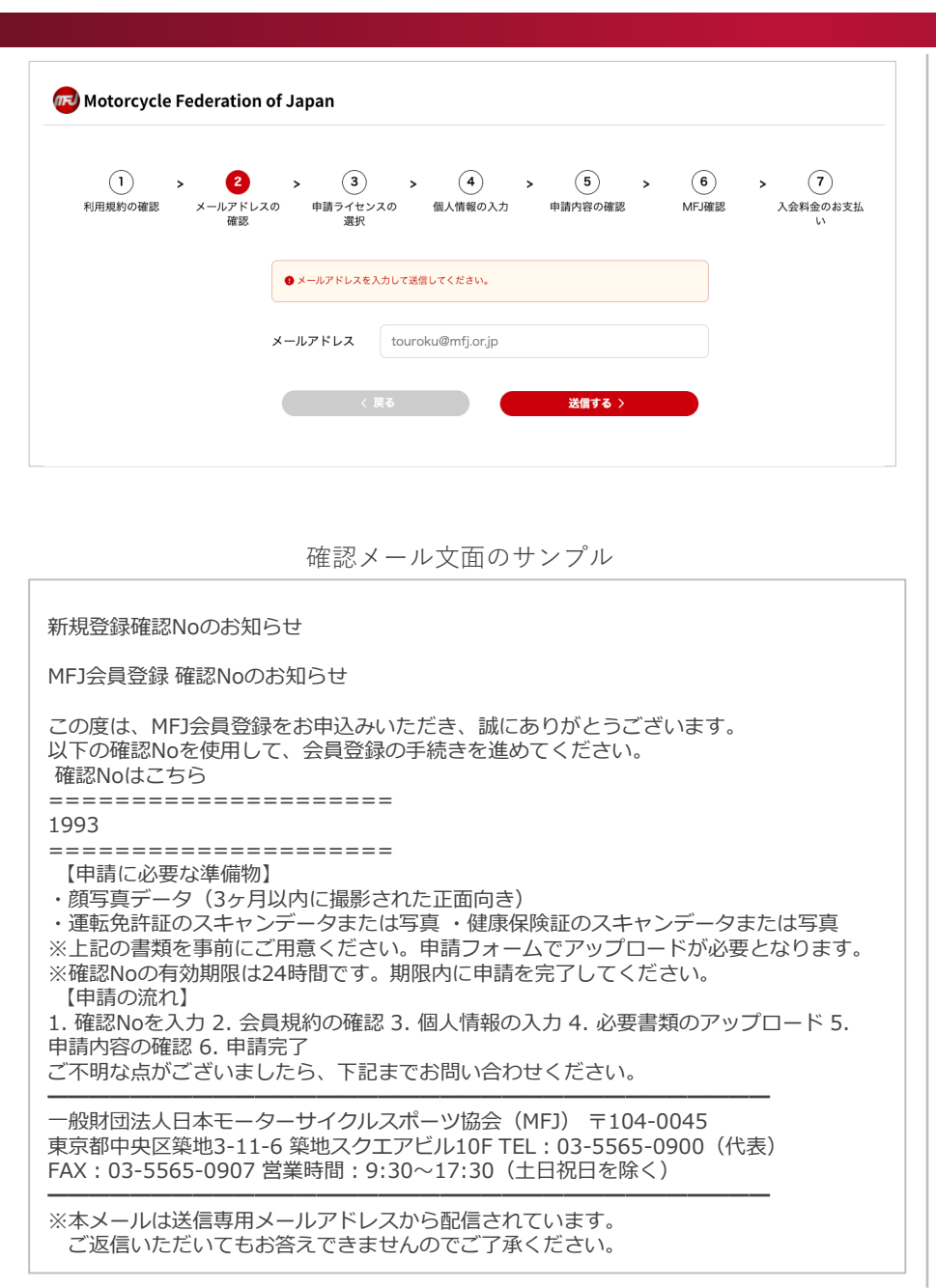

## ②-1 メールアドレスの入力

確認メールの送信先となるメールアドレスを入力してください。

## 1

- ここで入力していただくメールアドレスはMFJからの連絡先として登録されますが、入会後 にMYページから自由に変更することができます。
- 個人情報に関わる内容をお送りすることも考えられますので、メールアドレスの共有はお控 えください。

## 2-2 確認メールの送信

送信する > をクリックして確認メールを送信します。

しばらくすると確認メールがお使いのPCやスマートフォンに届きますので確認メール本文の 確認No.をご確認ください。

## 1

- システムの混在状況によっては、確認メールの到着に時間が掛かる場合があります。
- 確認メールが届かない場合は、「メールアドレスの入力間違い」/「迷惑メールフォルダー に分類されている」/「通信キャリアの受信拒否設定」などが考えられますのでご確認くだ さい。

## ② メールアドレスの確認(確認No.の入力)

| 👦 Motorcycle Federati                                        | on of Japan                                                       |                        |
|--------------------------------------------------------------|-------------------------------------------------------------------|------------------------|
| <ol> <li>         1 &gt;         利用規約の確認 メール     </li> </ol> | 2 > 3 > 4 > 5 > 6<br>P K レスの 申請ライセンスの 個人情報の入力 申請内容の確認 MFJ確認<br>認知 | ➤ (7)<br>入会料金のお支払<br>い |
| ● 確認Noの入力                                                    |                                                                   |                        |
| 確認No.                                                        | 例 0123                                                            |                        |
|                                                              | 《 戻る 道位 》                                                         |                        |

新規登録URLのお知らせメール サンプル

新規登録URLのお知らせ

この度は、MFJ会員登録をお申込みいただき誠にありがとうございます。

ブラウザーを誤って閉じてしまったり、タブを消してしまった時に以下のURLより申請が継続できます。

ご不明な点がございましたら、下記までお問い合わせください。

ー般財団法人日本モーターサイクルスポーツ協会(MFJ) 〒104-0045 東京都中央区築地3-11-6 築地スクエアビル10F TEL:03-5565-0900(代表) FAX:03-5565-0907 営業時間:9:30~17:30(土日祝日を除く)

※本メールは送信専用メールアドレスから配信されています。 ご返信いただいてもお答えできませんのでご了承ください。 ②-3 確認No.の入力

確認メールの本文に記載されている半角数字4桁を入力してください。

## ②-4 次ページに進む

確認No.入力後、 進む> をクリックして次のページに進みます。

1

進む > をクリックして、次ページ進むと同時に新規登録URLがメールで送信されます。

誤って途中でブラウザーを閉じてしまった場合やタブを消してしまった場合に申請 をその新規URLから再開することができます。

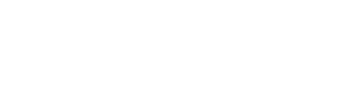

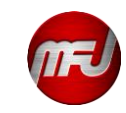

## ③ 申請ライセンスの選択(生年月日の入力)

| 1 >           | 2 >               | 3 >         | 4         | > (5)   | > (6) | > (7)         |
|---------------|-------------------|-------------|-----------|---------|-------|---------------|
| 利用規約の確認 メ     | ールアドレスの 申請う<br>確認 | イセンスの<br>選択 | 個人情報の入力   | 申請内容の確認 | MFJ確認 | 入会料金のお支払<br>い |
| 力・選択してください。 下 | 記項目を選択、入力して取得可能   | 能なライセンスから   | 選択してください。 |         |       |               |
|               |                   |             |           |         |       |               |
|               |                   |             |           |         |       |               |
|               | 生年月日              | 2000        | 年 2       | 月 4     | н     |               |
|               |                   |             |           |         |       |               |

## ③-1 生年月日の入力

1

生年月日を入力してください。 年、月、日はそれぞれ選択式になっています。

> 生年月日の入力に誤りがあると訂正をお願いすることになりますので本人確認書類 記載の生年月日をご入力ください。

## ③-2 次のページに進む

生年月日を入力してライセンスを表示する > をクリックして次のページにお進み下さい。

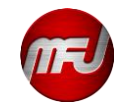

## ③ 申請ライセンスの選択(年度の選択)

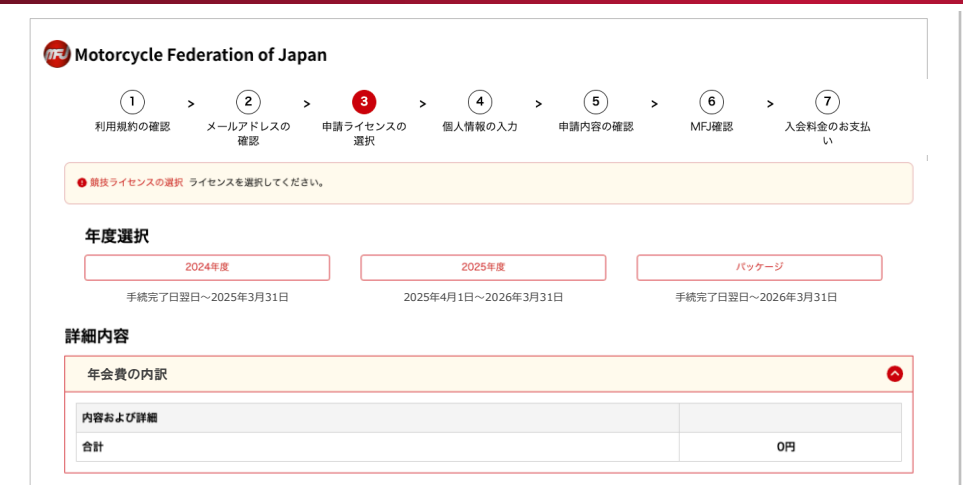

## ③-4 年度の選択

ライセンスを取得する年度を選択してください。

左図は、2025年2月1日時点での表示例です。申請のタイミングによって選択できる年度表示が かわりますので、年度選択にはご注意ください。 例)下記は2024年度を例にしたものです。

| 申請日                  | 選択できる年度                |
|----------------------|------------------------|
| 2024年4月 ~ 2024年12月中旬 | 2024年度                 |
| 2024年12月中旬 ~ 2025年1月 | 2024年度 / パッケージ         |
| 2025年2月 ~ 2025年3月    | 2024年度 / 2025年度 /パッケージ |

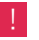

選択する年度によって、ライセンスの有効期間が異なりますので選択には十分ご注意ください。 例) 下記は2024年度を例にしたものです。

| 選択年度   | ライセンスの有効期間                                                                        |
|--------|-----------------------------------------------------------------------------------|
| 2024年度 | 2024年4月1日(もしくは申請完了日翌日) ~ 2025年3月31日                                               |
| 2025年度 | 2025年4月1日(もしくは申請完了日翌日) ~ 2026年3月31日                                               |
| パッケージ  | 2025年1月1日 <sup>※1</sup> (もしくは申請完了日翌日) ~ 2025年3月31日<br>+<br>2025年4月1日 ~ 2026年3月31日 |

※1 パッケージを選択した場合、2024年度と2025年度のライセンスを同時に取得できますが、
 ライセンスの有効期間の開始日が2025年1月1日のため、2024年中(2024年4月1日~2024年12月
 31日)に開催される競技会には参加できません。

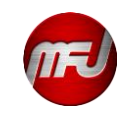

# ③ 申請ライセンスの選択(競技/ピットクルーライセンスの選択)

| ロードレース 国内  | モトクロス 国内B級  |
|------------|-------------|
| 13,000円    | 3,000円      |
| トライアル 国内B級 | エンデューロ 国内B級 |
| 3,000円     | 3,000円      |
| スーパーモト B級  | スノーモビル B級   |
| 3.000円     | 3.000円      |

## ③-5 競技ライセンスの選択

1

1

申請する競技ライセンスをクリックして選択してください。

<u>競技ライセンスを申請しない</u>場合は**[申請しない**]をクリックしてピットクルーライセンスの 選択(③-6)にお進みください。

> ! 複数の競技ライセンスの選択が可能です。 2つ目以降の競技ライセンスは、追加年会費でご申請いただけます。

競技ライセンスを選択した場合は、**ピットクルーライセンスが付与**されます。

競技ライセンスを選択した場合は、エンジョイライセンスは選択できません。 ※承認競技会(ロードレースを除く)は競技ライセンスで参加可

## 競技ライセンスを選択された方は、ピットクルーライセンスが付与されますので 選択の必要はございません。競技役員選択(③-7)へお進みください。

## ③-6 ピットクルーライセンスの選択

ピットクルーライセンスを申請される場合は [ピットクルー] クリックして選択してください。

ピットクルーを申請しない場合は [申請しない] をクリックして競技役員ライセンスの 選択 (③ - 7) にお進みください。

> ! ピットクルーライセンスを選択した場合、エンジョイライセンスが付与されます。 ※承認競技会(ロードレースを除く)はエンジョイライセンスで参加可

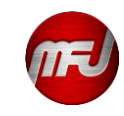

| ピットクルーライセンス      |      |
|------------------|------|
| ピットクルー<br>8.000円 |      |
| #                | 請しない |
|                  |      |

## ③ 申請ライセンスの選択(競技役員・講師ライセンスの選択)

| E |               | モトクロス 競技役員 3級  |
|---|---------------|----------------|
|   | 5,000円        | 5,000円         |
|   | トライアル 競技役員 3級 | スノーモビル 競技役員 3級 |
|   | 5,000円        | 5,000円         |

#### 

## ③-7 競技役員ライセンスの選択

申請する競技役員ライセンスをクリックして選択してください。

<u>競技役員ライセンスを申請しない</u>場合は**[申請しない]**をクリックして講師ライセンスの 選択(③-8)にお進みください。

## マポーツ

- スポーツ年齢が18歳に満たない場合は、選択肢が表示されません。
   [申請しない]を選択して講師ライセンスの選択にお進みください。
- 複数の競技役員ライセンスの選択が可能です。

## 1

1

承認競技会(ロードレースを除く)に参加するために「スポーツ安全保険に加入をしたい」 方は、「エンジョイライセンス」も選択してください。

| 年会異内訳                            | •      | 生記の内容       |
|----------------------------------|--------|-------------|
| お実施の項目                           | お支払い額  | なっている       |
| 【2025年度】 順技役員 ロードレース 競技役員 3級 年会費 | 5,000円 | デ確認!+       |
| 【2025年度】エンジョイ エンジョイ 年会費          | 0円     | _ 17庄市心 乀 / |
| 【2025年度】スポーツ安全保険掛金 C区分           | 1,850円 |             |
| 【2025年度】事務手数料(総込)                | 660円   |             |
| 6H                               | 7,510円 |             |

## ③-8 講師ライセンスの選択 ※講師ライセンスは事前に対面講習の受講が必要です。

申請する講師ライセンスをクリックして選択してください。

講師ライセンスを申請しない場合は [申請しない] をクリックしてエンジョイライセンスの 選択 (③ - 9) にお進みください。

## 1

● スポーツ年齢が18歳に満たない場合は、選択肢が表示されません。

[申請しない]を選択してエンジョイライセンスの選択にお進みください。

• 複数の講師ライセンスの選択が可能です。

#### ▲ 承認競技会(ロードレースを除く)に参加するために「スポーツ安全保険に加入をしたい」 方は、「エンジョイライセンス」も選択してください。

| 年会典内訳                        | ٥      |
|------------------------------|--------|
| お支払い項目                       | お支払い額  |
| 【2025年度】 講師 ロードレース 講師 3級 年会費 | 5,000円 |
| 【2025年度】エンジョイ エンジョイ 年会費      | 0円     |
| 【2025年度】スポーツ安全保険掛金 C区分       | 1,850円 |
| 【2025年度】 事務于数料(REA)          | 660円   |
| 611                          | 7,510円 |
|                              |        |

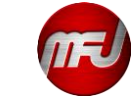

## ③申請ライセンスの選択(エンジョイライセンスの選択)

## エンジョイライセンスが選択できる場合の表示例

| エンジョイライセンス  |      |
|-------------|------|
| エンジョイ<br>0円 |      |
| #           | 請しない |
|             |      |

## エンジョイライセンスが選択できない場合の表示例

| 競技ライセンスを選択されている場合、エンジョイライセンスは選択できま<br>せん。 | エンジョイライセンス |                                           |  |
|-------------------------------------------|------------|-------------------------------------------|--|
|                                           |            | 競技ライセンスを選択されている場合、エンジョイライセンスは選択できま<br>せん。 |  |
|                                           |            |                                           |  |

## **競技ライセンスを選択された方は、エンジョイライセンスを選択できません。** ※承認競技会(ロードレースを除く)は競技ライセンスで参加可

## ピットクルーライセンスを選択された方は、エンジョイライセンスが付与されるた め選択できません。

## ③-9 エンジョイライセンスの選択

エンジョイライセンスを申請する場合は [エンジョイ] をクリックして選択してください。

エンジョイライセンスを申請しない場合は [申請しない] をクリックして年会費の内訳の 確認 (③-10) にお進みください。

## ③-10 年会費の内訳を確認する

年会費の内訳を確認し、希望通りに選択できているかご確認ください。 左図は、ロードレース国内+ロードレース競技役員3級+ロードレース講師3級を選択した場合の表示例です。

## ③-11 次のページに進む

進む > をクリックして次のページに進んでください。

選択した内容を変更したい場合は、ページ上部にスクロールして選択内容を訂正してください。

! どのライセンスも選択していない場合は、次ページに進めません。

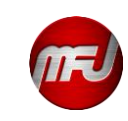

| 町内容                     |         |
|-------------------------|---------|
| 年会費の内訳                  |         |
| 容および詳細                  |         |
| 技ライセンス ロードレース 国内 年会費    | 13,000円 |
| 袁技役員 ロードレース 競技役員 3級 年会費 | 5,000円  |
| 講師 ロードレース 講師 3級 年会費     | 0円      |
| スポーツ安全保険 C区分            | 1,850円  |
| 事務手数料(税込)               | 660円    |
| 合計                      | 20,510円 |

# ④ 個人情報の入力

| Motorcycle Federation of Jap                                           | ban                                                                                                    |
|------------------------------------------------------------------------|----------------------------------------------------------------------------------------------------|
| <ol> <li>         利用規約の確認         メールアドレスの<br/>確認         確認</li></ol> | 3     >     6     >     7       申請ライセンスの     個人情報の入力     申請内容の確認     MFJ確認     入会料金のお支払       選択     い |
| 個人情報の入力 以下の項目のうち、*マークの付い; 必須項目をすべて入力しないと、#                             | た項目は必須入力項目です。<br>申請を完了することができません。                                                                      |
| 年度                                                                     | 2025                                                                                                   |
| ログインID <sup>•</sup>                                                    |                                                                                                    |
| ログインパスワード・                                                             | 0                                                                                                    |
| 姓*                                                                     |                                                                                                    |
| 名 <sup>•</sup>                                                         |                                                                                                    |
| セイ <b>・</b>                                                            |                                                                                                    |
| ×1*                                                                    |                                                                                                    |
| 生年月日 西暦*                                                               | 2000-2-4                                                                                               |
| 性別*                                                                    |                                                                                                    |
| <b>镇写真</b> *                                                           | ▶ ファイルを選択する                                                                                            |
| 住所•                                                                    | 部使番号                                                                                                   |
|                                                                        | Q<br>都道府県                                                                                              |
|                                                                        |                                                                                                    |
|                                                                        | 市区町村番地。                                                                                                |
|                                                                        | 建物名                                                                                                    |
|                                                                        |                                                                                                    |
| 連絡先電話番号]*                                                              | 例: 03-1234-5678                                                                                        |
| 連絡先電話番号2                                                               | 例: 03-1234-5678                                                                                        |
| メールアドレス・                                                               | morita@mfj.or.jp                                                                                       |
| メールマガジン配信希望*                                                           |                                                                                                    |
| 本人確認書類種類 <mark>*</mark>                                                |                                                                                                    |
| ファイル                                                                   | 書類の機類を選択してください                                                                                         |

### ④-1 ログインIDの入力(必須)

MFJ-WEB会員サービスにログインするためのIDを決定し入力してください。 ログインIDは、8~24文字で設定してください。

- 全て半角文字
- 英大文字、英小文字、数字、記号(!?@#%^&\*)の組み合わせ

#### ④-2 ログインパスワードの入力(必須)

MFJ-WEB会員サービスにログインするためのパスワードを決定し入力してください。 パスワードは、8~24文字で設定してください。

- 全て半角文字
- 英大文字、英小文字、数字、記号(!?@#%^&\*)の3種類の組み合わせ
   例)MFJ2024! ← 英大文字+数字+記号の組み合わせで8文字

#### ④-3 性/名/セイ/メイの入力(必須)

添付していただく本人確認書類に記載されているお名前を全て全角文字で入力ください。

#### ④-4 性別の選択(必須)

性別を選択してください。

#### ④-5 顔写真データを添付(必須)

ファイルを選択する をクリックして、デジタルライセンスに表示する顔写真データを添付してください。 ※添付する写真の仕様については「入会申請前の確認事項について」(本マニュアル3ページ)をご確認く ださい。

#### ④-6 住所の入力(必須 ※建物のみ未入力可)

現住所を入力してください。郵便番号で入力サポートがご利用いただけます。

④-7 電話番号の入力(連絡先電話番号1のみ必須)
日中にご連絡が可能な電話番号を入力してください。

④-8 メールマガジン配信希望の選択(必須)

メールマガジンの配信希望を選択してください。

#### ④-9 本人確認書類の種類を選択する(必須)

マイナンバーカード、運転免許証、住民票、パスポートの内、いずれか1つを選択してください。 ※添付する書類については「入会申請前の確認事項について」(本マニュアル3ページ)をご確認ください。

### ④-10 本人確認書類を添付する(必須)

1

ファイルを選択するをクリックして④-9の選択に応じた画像データを添付してください。

運転免許証の場合は、表裏どちらも添付していただきます。

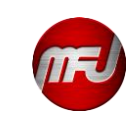

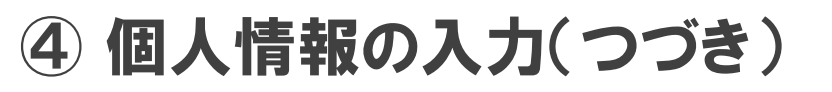

| サーキットライセンス     |                           |
|----------------|---------------------------|
| ロードレース 国内      | 公認サーキット                   |
|                | 選択して下さい                   |
|                | ライセンス番号                   |
|                |                           |
|                | ライセンス歴                    |
|                | 🖺 ファイルを選択する               |
|                | 割31講習会受講証                 |
|                | 🔓 ファイルを選択する               |
| 講習会の受講について     |                           |
| ロードレース 競技役員 3級 | Web講習会を受講する or. 対面講習会を受講済 |
| ロードレース 講師 3級   | 対面講習会を受講済                 |
| 過去のライセンス保有     | 保有していない                   |
|                |                           |

#### 詳細内容

| 年会費の内訳                  |         |  |
|-------------------------|---------|--|
| 内容および詳細                 |         |  |
| 競技ライセンス ロードレース 国内 年会費   | 13,000円 |  |
| 競技役員 ロードレース 競技役員 3級 年会費 | 5,000円  |  |
| 講師 ロードレース 講師 3級 年会費     | 0円      |  |
| スポーツ安全保険 C区分            | 1,850円  |  |
| 事務手数料(税込)               | 660円    |  |
| 合計                      | 20,510円 |  |

申込内容を確認する >

| 「対面講習会を受講済」 | の表示例 |
|-------------|------|
|-------------|------|

| 講習会の受講について     |                                           |  |
|----------------|-------------------------------------------|--|
| ロードレース 競技役員 3級 | Web講習会を受講する         or.         対面講習会を受講済 |  |
|                | 受講した施設名                                   |  |
|                |                                           |  |
|                | 受講日                                       |  |
|                | 年 /月/日                                    |  |
|                |                                           |  |

#### ④-11 サーキットライセンス (ロードレースライセンス取得時のみ必須)

|          | 公認サーキット                    | ライセンスを取得されている公認サーキットを選択してください。     |
|----------|----------------------------|------------------------------------|
|          | ライセンス番号                    | 公認サーキットのライセンス番号を入力してください。          |
|          |                            | ファイルを選択するをクリックして公認サーキットが発行している写真   |
|          | フイセンス証                     | データを添付してください。※スクリーンショット可           |
|          |                            | サーキットライセンス同時申請の講習会を受講された方は、「サーキットラ |
| サーキットフィセ | イセンス講習会専用申請書」画像データをご準備ください |                                    |
|          | ノ ∧                        | ファイルを選択するをクリックして画像データを添付してください。    |

※公認サーキット発行の「3時間走行証明印」をお持ちの方は、公認サーキットの選択で「3時間走行証明をお持ちの方」を選択して画像データを添付してください。
 ※「ロードレース国内資格取得証明願い」をお持ちの方は、公認サーキットの選択で「競技会成績証明書」を選択して画像データを添付してください。

### ④-12 講習会の受講について(必須)

申請するライセンスについて「WEB講習会を受講」するか「対面講習会の受講済」かを選択し てください。「対面講習会を受講済」を選択した場合は、受講した施設名と受講日を入力してく ださい。※「対面講習会を受講済」の表示例をご確認ください。

## 1

- ロードレースライセンスは、講習会の選択が不要です。
- 講師ライセンスでは、WEB講習会は選択できません。対面講習会の受講が必要です。

### ④-13 過去のライセンス保有を選択(必須)

過去にMFJのライセンスを保有されていたかどうかを選択してください。

- 必須項目に不足がある場合は、ページの最後に「不足している項目」が表示されます。
   不足が解消されるごとに、「不足している項目」が消えます。
  - 以下の必須項目を入力してください: 姓、名、セイ、メイ、性別、頗写真、郵便番号、都道府県、市区町村番地、連絡先電話番号1、メールマガジン配信希望、本人確認書類種類、公認サーキット、ライセンス番号、ライセンス証

#### ④-14 次のページに進む

申込内容を確認する > をクリックして次のページに進んでください。

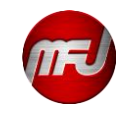

## ⑤ 申請内容の確認

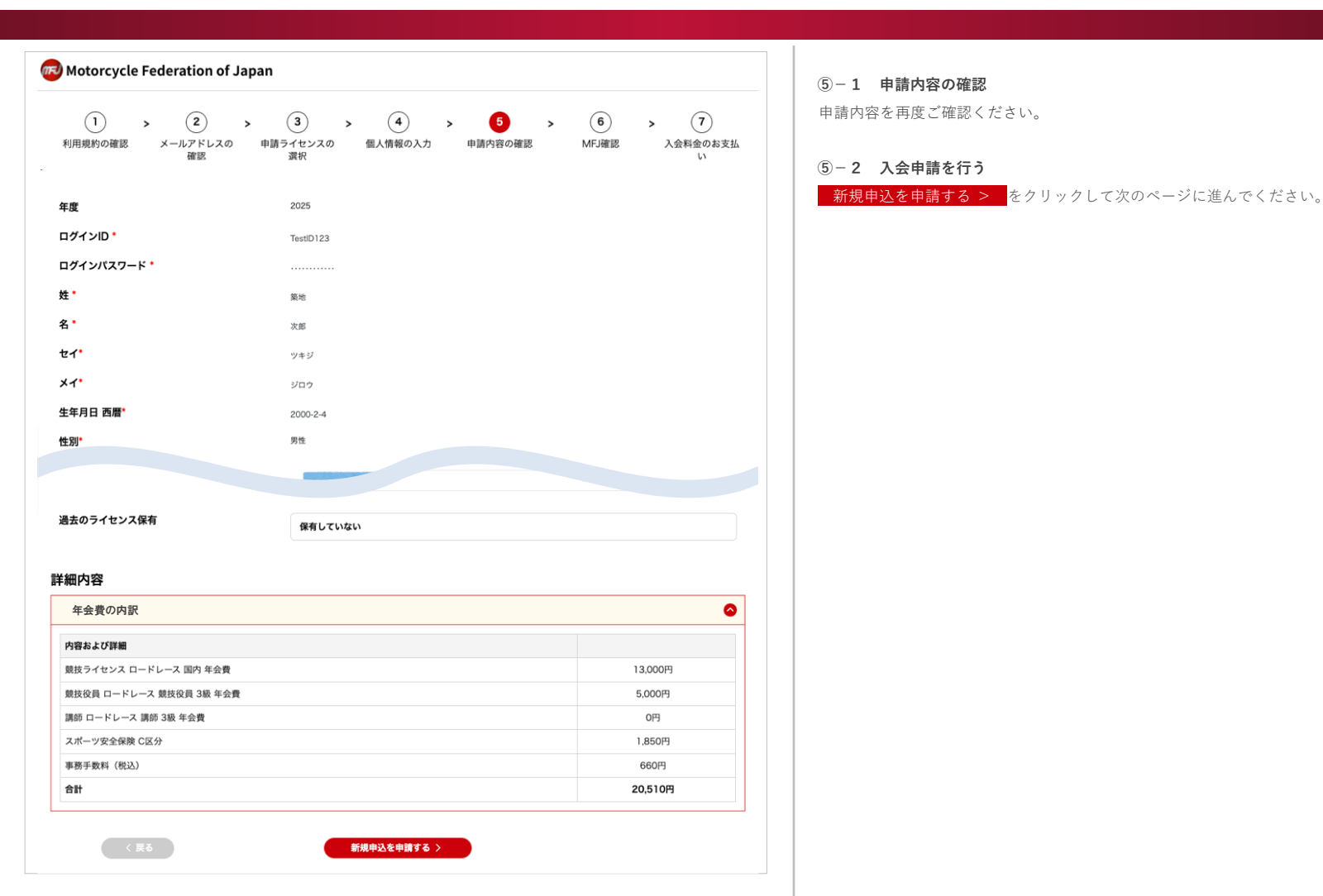

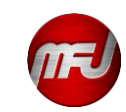

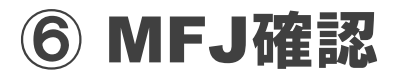

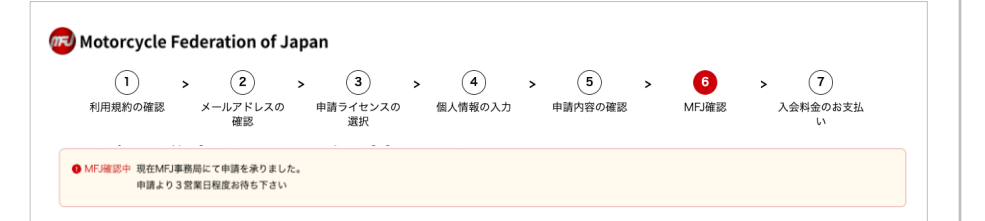

## MFJ新規入会 確認作業完了のお知らせメール サンプル

MFJ新規入会 確認作業完了のお知らせ

この度は、MFJ入会申請をお申込みいただき誠にありがとうございます。

\*\*\*\*\*\*様の入会申請の確認作業が完了いたしましたことをお知らせいたします。

つきましては、以下URLより年会費のお支払いお手続きをお願いいたします。 お支払い方法は、「クレジットカードで支払う」もしくは「コンビニで支払う」のいずれ かをお選びいただけます。詳しくは年会費のお支払ページでご確認ください。

ご不明な点がございましたら、下記までお問い合わせください。

ー般財団法人日本モーターサイクルスポーツ協会(MFJ) 〒104-0045 東京都中央区築地3-11-6 築地スクエアビル10F TEL:03-5565-0900(代表) FAX:03-5565-0907 営業時間:9:30~17:30(土日祝日を除く)

※本メールは送信専用メールアドレスから配信されています。 ご返信いただいてもお答えできませんのでご了承ください。

#### ⑥-1 MFJ確認

MFJでの確認作業を行います。 MFJでの確認作業は通常3営業日を頂きます。 ただし状況によっては多少のお時間を頂く場合がございますので予めご了承ください。

MFJでの確認作業完了後、「MFJ新規入会 確認作業完了のお知らせ」メールを送信いたします。 メール内の「支払いのお手続きページへのURL」より年会費のお支払い(⑦)にお進みください。

## 1

お支払いが完了すると理由を問わずご返金およびキャンセルすることができません。 お支払いの内容を十分ご確認いただき決済をお願いいたします。

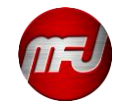

## ⑦ 年会費のお支払い(クレジットカード決済)

| Card Number         Arter State         Arter State                                                                                                    | 1<br>利用規約の確認               | <ul> <li>         2         &gt;         メールアドレスの 申請ラ・<br/>確認         #認         1         1         1         1         1         1         1         1         1         1         1         1         1         1         1         1         1         1         1         1         1         1         1         1         1         1         1         1         1         1         1         1         1         1         1         1         1         1         1         1         1         1         1         1         1         1         1         1         1         1         1         1         1         1         1         1         1         1         1         1         1         1         1         1         1         1         1         1         1         1         1         1         1         1         1         1         1         1         1         1         1         1         1         1         1         1         1         1         1         1         1         1         1         1         1         1         1         1         1         1         1         1         1         1         1         1         1         1         1         1         1         1         1         1</li></ul> | 3 > 4<br>イセンスの 個人情報<br>選択 | ) ><br>10) | <b>5</b><br>申請内容の確認 | >  | 6<br>MFJ確認 | 7<br>入会料金のお支払<br>い |
|----------------------------------------------------------------------------------------------------|----------------------------|----------------------------------------------------------------------------------------------------|---------------------------|------------|---------------------|----|------------|--------------------|
| ウイセンス専得着が楽選されました。<br>ライセンス専得有の支払いを行って下さい。         ALunpia         ALunpia         R       会類         - ドレース 国内 年会負 (2025年度)       13.000円         パーツ安全保険 CB分 (2025年度)       1850円         B手教科 (税以) (2025年度)       660円         -ドレース 譲都 現各会負 (2025年度)       5.000円         -ドレース 譲都 現各会負 (2025年度)       0円         -ドレース 譲都 現各会負 (2025年度)       0円         -ドレース 譲都 現各会負 (2025年度)       0円         クレジットカードで支払う       コンビニで支払う         クレジットカードで支払う       コンビニで支払う         クレジットカードで支払う       コンビニで支払う         クレジットカードで支払う       ロンビニで支払う         アード番号:<br>Card Number<br>新御課:<br>MM / YY<br>セキュリティコード:<br>CYC<br>カード名義人       TEST TARO                                                                                                    |                            |                                                                                                    | ×                         | 承認         |                     |    |            |                    |
| Attinger     See       hg     Sign(P       1-FU-A @hg 4g (2025#@)     Sign(P       Attinger     Sign(P       Attinger     Sign(P       -FU-A @bg 4g (2025#@)     Sign(P       -FU-A @bg 4g (2025#@)     OP       -FU-A @bg 4g (2025#@)     OF       -FU-A @bg 4g (2025#@)     Sign(P       -FU-A @bg 4g (2025#@)     OF       -FU-A @bg 4g (2025#@)     Sign(P       -FU-A @bg 4g (2025#@)     Sign(P       -FU-A @bg 4g (2025#@)     Sign(P       -FU-A @bg 4g (2025#@)     Sign(P       -FU-A @bg 4g (2025#@)     Sign(P       -FU-A @bg 4g (2025#@)     Sign(P       -FU-A @bg 4g (2025#@)     Sign(P       -FU-A @bg 4g (2025#@)     Sign(P       -FU-A @bg 4g (2025#@)     Sign(P       -FU-A @bg 4g (2025#@)     Sign(P       -FU-A @bg 4g (2025#@)     Sign(P       -FU-A @bg 4g 4g (2025#@)     Sign(P       -FU-A @bg 4g 4g (2025#@)     Sign(P       -FU-A @bg 4g 4g 4g 4g 4g 4g 4g 4g 4g 4g 4g 4g 4g                                                                                                    | ライセンス取得申請が承<br>ライセンス申請料金の支 | 認されました。<br>払いを行って下さい。                                                                                                    |                           |            |                     |    |            |                    |
| Age       D=/Li/_2 (2025+10)     1300(Pl       XZ-7954248 (2025+10)     1850(Pl       D=/Li/_2 484624 (2025+10)     60(Pl       D=/Li/_2 484624 (2025+10)     07(Pl       D=/Li/_2 484624 (2025+10)     07(Pl       D=/Li/_2 484624 (2025+10)     07(Pl       D=/Li/_2 484624 (2025+10)     07(Pl       D=/Li/_2 484624 (2025+10)     07(Pl       D=/Li/_2 484624 (2025+10)     07(Pl       D=/Li/_2 484624 (2025+10)     07(Pl       D=/Li/_2 4846444     07(Pl       D=/Li/_2 48464444     07(Pl       D=/Li/_2 48464444     07(Pl       D=/Li/_2 48464444     07(Pl       D=/Li/_2 48464444     07(Pl       D=/Li/_2 4846444     07(Pl       D=/Li/_2 48464444     07(Pl       D=/Li/_2 4846444     07(Pl       D=/Li/_2 4846444     07(Pl       D=/Li/_2 4846444     07(Pl       D=/Li/_2 484644     07(Pl       D=/Li/_2 484644     07(Pl       D=/Li/_2 484644     07(Pl       D=/Li/_2 4846444     07(Pl       D=/Li/_2 48464444     07(Pl       D=/Li/_2 48464444     07(Pl       D=/Li/_2 484644444444     07(Pl       D=/Li/_2 48464444444444444444444444444444444444 | 支払い内容                      |                                                                                                    |                           |            |                     |    |            |                    |
| ロードレース 旗所 名食 負 (2025年歳)     13.000円       事業券核 (823) (2025年歳)     660円       ロードレース 旗族 名食 負 (2025年歳)     5.000円       ロードレース 旗勝 名食 負 (2025年歳)     0円       合け     20510円       合け     コンビニ で支払う       クレジットカードで支払う     コンビニ で支払う       クレジットカード     コンビニ で支払う       クレジットカード     ロード       Card Number<br>古泉肥<br>Card Number<br>古泉 (2025年歳)     ロード       ハード番号:<br>Card Number<br>古泉 (2025年歳)     ロード       Card Number<br>古泉 (2025年歳)     TEST TARO                                                                                                    | 内訳                         |                                                                                                    |                           | 金額         |                     |    |            |                    |
| スポーツ支金保険 CGか (2025年頃)     1,850円       事悪手数相 (税込) (2025年頃)     660円       ロードレース 類焼 役員 3線 半会費 (2025年頃)     0円       ロードレース 顕飾 3線 午会費 (2025年頃)     0円       合計     20510円       クレジットカードで支払う     コンビニで支払う       クレジットカードで支払う     コンビニで支払う       クレジットカードで支払う     ロンビニで支払う       クレジュルカード     Card Number<br>キュリティコード:<br>CVC<br>カード名乗入     TEST TARO                                                                                                    | ロードレース 国内 年会費              | (2025年度)                                                                                                    |                           | 13,000円    |                     |    |            |                    |
| 専専長教 (総込) (2025年歳) 660円<br>ロードレース 単級 役員 3& 年会貴 (2025年歳) 0円<br>ロードレース 謙師 3& 年会貴 (2025年歳) 0円<br>合計 20510円<br>クレジットカードで支払う コンビニで支払う<br>クレジットカード<br>た Graf Number<br>ホッド番号:<br>Card Number<br>水の形Er<br>本 JF-エード:<br>CVC<br>カード名義人 TEST TARO                                                                                                    | スポーツ安全保険 C区分 (2            | 2025年度)                                                                                                    |                           | 1,850円     |                     |    |            |                    |
| ロードレース 単勝 3級 年会費 (2025年取)     5,000円       ロードレース 謙勝 3級 年会費 (2025年取)     0円       合計     20,510円       クレジットカードで支払う     コンビニで支払う       クレジットカードで支払う     コンビニで支払う       クレジットカードで支払う     コンビニで支払う       クレジットカードで支払う     コンビニで支払う       クレジットカードで支払う     コンビニで支払う       クレジットカードで支払う     ロンビニで支払う       クレジットカード     アード番号:<br>Card Number<br>オキュリティコード:<br>CVC<br>カード名最人     TEST TARO                                                                                                    | 事務手数料(税込) (2025            | 5年度)                                                                                                    |                           | 660円       |                     |    |            |                    |
| ロードレース 講師 3級 年会費 (2025年頃) 0円<br>合計 20,510円<br>クレジットカードで支払う コンビニで支払う<br>クレジットカード<br>た Gard Number<br>ちの時間:<br>Card Number<br>ちの時間:<br>MM / YY<br>セキュリティコード:<br>CVC<br>カード名義人 TEST TARO                                                                                                    | ロードレース 競技役員 3級             | 年会費 (2025年度)                                                                                                    |                           | 5,000円     |                     |    |            |                    |
| 合計 20.510円<br>クレジットカードで支払う コンビニで支払う<br>クレジットカード<br>カード番号: Card Number 名が期間: MM / YY セキュリティコード: CVC カード名義人 TEST TARO                                                                                                    | ロードレース 講師 3級 年金            | ē費 (2025年度)                                                                                                    |                           | 0円         |                     |    |            |                    |
| クレジットカードで支払う         コンビニで支払う           クレジットカード         カード番号:<br>Card Number<br>有効期配:<br>MM / YY<br>セキュリティコード:<br>CVC<br>カード名義人         TEST TARO                                                                                                    | 合計                         |                                                                                                    |                           | 20,510円    |                     |    |            |                    |
| クレジットカード<br>カード番号:<br>Card Number<br>名切例配:<br>MM / YY<br>セキュリティコード:<br>CVC<br>カード名義人 TEST TARO                                                                                                    |                            | クレジットカードで支払う                                                                                                    |                           |            |                     | コン | ピニで支払う     |                    |
| カード番号:<br>Card Number<br>有効期距:<br>MM / YY<br>セキュリティコード:<br>CVC<br>カード名義人 TEST TARO                                                                                                    | クレジットカー                    | - <b>ド</b>                                                                                                    |                           |            |                     |    |            | )                  |
|                                                                                                    |                            | カード番号:<br>Card Number<br>有効問題:<br>MM / YY<br>セキュリティコード:<br>CVC<br>カード名機人                                                                                                    | TEST TARO                 |            |                     |    |            |                    |
|                                                                                                    |                            |                                                                                                    | 35-3K-                    | tz         |                     |    |            |                    |

### コンビニ支払いをご希望の場合は、年会費のお支払い(コンビニ決済)をご確認ください。

#### ⑦-1 決済方法の選択

クレジットカードで支払う が選択されていることを確認してください。(選択済みは黄色) クレジットカードで支払う が選択されていない場合は、クリックして選択してください。

### ⑦-2 クレジットカード情報の入力

カード番号(半角数字16桁)、有効期限(MM/YY)、セキュリティコード(カード裏面の半角数字3桁)、 カード名義人(カードの表記と同じもの)を正確にご入力ください。

## 1

クレジットカードに関するエラーは、不正防止の観点から詳しいエラー内容をお伝えすることが できません。お手数ですが、入力内容の確認や別カードの利用をご検討ください。

### ⑦-3 年会費の支払い

決済するをクリックして決済を行ってください。

## 1

お支払いが完了すると理由を問わずご返金およびキャンセルすることができません。 お支払いの内容を十分ご確認いただき決済をお願いいたします。

## ⑦ 年会費のお支払い(コンビニ決済)

| (1) $(2)$ $(3)$ $(3)$                       | (4) > (5) >     | 6 > 7              |
|---------------------------------------------|-----------------|--------------------|
| 利用規約の確認 メールアドレスの 申請ライセンスの<br>確認 選択          | 国人情報の入力 申請内容の確認 | MFJ確認 入会料金のお支<br>い |
|                                             | ◎ 承認            |                    |
| ライセンス取得申請が承認されました。<br>ライセンス申請料金の支払いを行って下さい。 |                 |                    |
| 法い内容                                        |                 |                    |
| 訳                                           | 金額              |                    |
| ードレース 国内 年会費 (2025年度)                       | 13,000円         |                    |
| ポーツ安全保険 C区分 (2025年度)                        | 1,850円          |                    |
| (勝手数料(税込) (2025年度)                          | 660円            |                    |
| ードレース 競技役員 3級 年会費 (2025年度)                  | 5,000円          |                    |
| ードレース 講師 3級 年会費 (2025年度)                    | 0円              |                    |
| 3 <del>1</del>                              | 20,510円         |                    |
| クレジットカードで支払う                                |                 | コンビーズませら           |
| LAWSON<br>氏名                                |                 |                    |
| テスト 太郎                                      |                 |                    |
|                                             |                 |                    |
|                                             |                 |                    |
| 電話番号                                        |                 |                    |
| 電話番号<br>080-1234-5678                       |                 |                    |

#### ⑦-1 決済方法の選択

コンビニで支払うをクリックして選択してください。(選択済みは黄色)

#### ⑦-2 コンビニ支払い情報の入力

お支払いに利用するコンビニコードを選択し、氏名、フリガナ、電話番号をご入力ください。

### ⑦-3 年会費の支払い

コンビニ払い決済する をクリックして決済を行ってください。

#### ⑦-4 お支払いメールの確認

コンビニでのお支払いに必要な情報がメールで送信されます。 メール到着後、メール内容をご確認ください。

#### ⑦-5 コンビニでのお支払い

⑦-4で到着したメールをご持参いただきコンビニでお支払いを行ってください。
 コンビニによってお支払い手順が異なりますので「各社のご案内」をご確認ください。

### ■ コンビニでのお支払い期限は10日間となっています。 有効期限を過ぎてしまうと再度申請いただくことになりますのでご注意ください。

## 1

1

お支払いが完了すると理由を問わずご返金およびキャンセルすることができません。 お支払いの内容を十分ご確認いただき決済をお願いいたします。

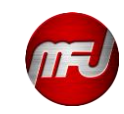